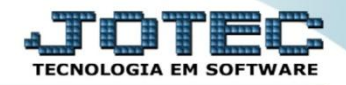

## ESTOQUE MÁXIMO ETCOPETMX

Explicação: Consiste na quantidade que a empresa comporta em estoque, para que não permita ultrapassar o limite de armazenagem, evitando o acumulo de quantidades, mantendo o giro do estoque.

A primeira coisa a ser feita é o cadastro do estoque máximo, para isso, acesse o módulo: *Estoque*.

| Menu Geral - JOTEC - 0000094.00 - 1114 - Mozilla Firefox                                      |                            |                                   |                 |                  |                                                           |
|-----------------------------------------------------------------------------------------------|----------------------------|-----------------------------------|-----------------|------------------|-----------------------------------------------------------|
| 172.16.1.28/cgi-bin/jtgeseus.exe                                                              |                            |                                   |                 |                  |                                                           |
|                                                                                               |                            |                                   |                 |                  | ALL I I I I I I I I I I I I I I I I I I                   |
| Sistemas<br>Faturamento<br>Serviços                                                           | Faturamento                | Serviços                          | CRM - SAC       | Telemarketing    | Acesso Rápido     Contas a Receber     Moedas             |
| CRM - SAC C<br>Telemarketing C<br>EDI C<br>Mala Direta                                        | Mala Direta                | Estoque                           | Compras         | ELPR             | Cliente Contabilidade Plano de contas                     |
| Estoque O<br>Compras O<br>ELPR O                                                              | Produção                   | Gerenc. de projetos               | Contas a Pagar  | Contas a Receber | Aglutinador para fluxo de caixa Faturamento Empresa Careo |
| Prosução<br>Gerenc. de projetos<br>Contas a Pagar<br>Contas a Receber                         | Bancos                     | Fluxo de Caixa                    | Centro de Custo | Exportador       | Folha de Pagamento<br>Sindicatos<br>Empresa               |
| Fluxo de Caixa O<br>Centro de Custo O<br>Exportador O                                         | Gestor                     | Importador                        | Auditor         | Filiais          | Atividades dos funcionarios<br>Funcionários<br>Atividades |
| Gestor C<br>Importador C<br>Additor C<br>Filiais                                              | Estatísticas &<br>Gráficos | Fiscal                            | Contabilidade   | Diário Auxiliar  | Empresa                                                   |
| Estatisticas & Gráficos V<br>Fiscal Q<br>Contabilidade Q<br>Diário Auxiliar Q<br>Ativo Fixo Q | Ativo Fixo                 | Folha de Pagamento                |                 |                  | Administração                                             |
| Folha de Pagamento O                                                                          | CRM   SAC   BI   B2        | 3   B2C   GESTOR   SIGE   ERP   P |                 |                  |                                                           |
| SUPORTE JOTEC                                                                                 |                            | TECNICO                           | 12/08/2015      | MATRIZ           | Sair                                                      |
| •                                                                                             |                            |                                   |                 |                  | ,                                                         |

Em seguida, clique no botão *Produtos*.

| Menu do Estoque - JOTEC - jtetme01 - 0000042.01 - Mozilla Firefox |                 |                      |                  |                    |                |              |        |                     |         | x |
|-------------------------------------------------------------------|-----------------|----------------------|------------------|--------------------|----------------|--------------|--------|---------------------|---------|---|
| 172.16.1.28/cgi-bin/jtetme01.exe?PROG=jotec                       |                 |                      |                  |                    |                |              |        |                     |         |   |
|                                                                   |                 |                      |                  |                    |                |              |        |                     |         | Î |
| Sistemas                                                          | <u>A</u> rquivo | A <u>t</u> ualização | <u>C</u> onsulta | R <u>e</u> latório | Relatório DIPI | Geradores    |        |                     | ESTOQUE |   |
| Faturamento 📀 ^                                                   |                 |                      |                  |                    |                |              |        |                     |         |   |
| Serviços 🥝                                                        |                 |                      |                  |                    |                |              |        |                     |         |   |
| CRM - SAC                                                         |                 |                      |                  |                    |                |              |        |                     |         | Ξ |
| Mala Direta                                                       |                 |                      |                  |                    |                |              |        |                     |         |   |
| Compras                                                           |                 |                      |                  |                    | /              |              |        |                     |         |   |
| Suporte eletrônico                                                |                 |                      | P-Produtos       |                    | K-Produt       | to p/fornec. |        | V-Produto p/vendas  |         |   |
|                                                                   |                 |                      | M-Moviment       | 0                  | B-Valo         | r produto    |        | X-Produto p/cliente |         |   |
|                                                                   |                 | L-P                  | roduto p/co      | mpra               | S-Sub          | ordinado     |        | R-Receitas          |         | ľ |
| Melhorando sua empresa                                            |                 | E                    | Previsão mo      | vto                | I-Prod         | uto c/foto   |        | F-Menu Inicial      |         |   |
| SUPORTE JOTEC                                                     |                 |                      | TECNI            | 0                  | 14/08/2015     | N            | MATRIZ |                     |         | - |

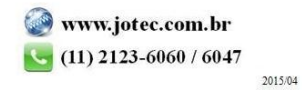

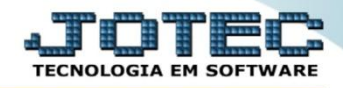

Será aberta a tela abaixo. Nesta tela localize e preencha o campo "*Estoque máximo*" e clique no *Disquete* para salvar.

| 🕘 Cadastro de produtos e estoque - JOTEC - jtetcpro_1 - Mozilla Firefox                                                                                                    |     |
|----------------------------------------------------------------------------------------------------|-----|
| 3 172.16.1.28/cgi-bin/jtetcpro.exe                                                                                                    |     |
| D 🗛 🗘 🗘 🕄 🕄 🗐 🗐                                                                                                    | Ê   |
| Compra   Venda   Movimento   PLinspeção   Fotos   Classif.fiscal   Conversão de unid. medida   Unid. Medida   Receita   Cópia nas filiais Menos Dados   Cópia de registro   Dados complementares   Anexos |     |
| Código 0.00.001 Grupo 001 REVENDA                                                                                                    |     |
| Descrição PRODUTO REVENDA EXEMPLO                                                                                                    |     |
| Posição do estoque                                                                                                    |     |
| Estoque atual 465,00000 Qtd.res.produção Qtd.produção                                                                                                    |     |
| Estoque reserva 134,00000 Qtd.res.inspeção Qtd. danificada                                                                                                    |     |
| Qtd. em terceiros Estoque minimo 30,00000 Estoque máximo 1.000,00000                                                                                                    |     |
| Qtde.min.compra Qtd. a vender Qtd.vendida Internet                                                                                                    |     |
| Localização         Valor unitário         7.095,00000         Custo Médio         65,08351         V1.total estoque         25.613,83                                                                    |     |
| Unidade de medida PC 💌 Valor unitário X VI.tot X estoque Classif.fiscal 02 02040608 💌                                                                                                    |     |
|                                                                                                    | F F |

Para gerar o relatório dos produtos acima do estoque máximo, no próprio módulo estoque acesse: *Relatório* > *Prod. acima do estoque máximo*.

| Menu do Estoque - JOTEC - jtetme01 - 0000042.01 - Mozilla Firefi                                                                                                    |                                                                                                    |                                                                                                    |
|----------------------------------------------------------------------------------------------------|----------------------------------------------------------------------------------------------------|----------------------------------------------------------------------------------------------------|
| 172.16.1.28/cgi-bin/jtetme01.exe?PROG=jtetcpro                                                                                                    |                                                                                                    |                                                                                                    |
|                                                                                                    |                                                                                                    | a                                                                                                    |
| Sistemas                                                                                                    | <u>A</u> rquivo A <u>t</u> ualização <u>C</u> onsulta Relatório Relatório DIPI Gerado                                                                                                    | ires ESTOQUE                                                                                                    |
| Faturamento       C         Serviços       O         CRN - SAC       O         Telemarketing       O         Mala Direta       O         Compras       O         ELPR       O         Produção       O         Gerenc. de projetos       O         Contas a Pagar       O         Contas a Receber       O         Bancos       O         Fluxo de Caixa       O | Análise movto. compras/vendasPedido de comprasInventário de produtosPrevisão movtos. futurosInventário produtos por locaisAnálise de componentesLista de preçosComposição de produtosEtiquetas de preçosOrçamento resumidoEtiquetas genéricasOrçamento analíticoEtiquetas código barrasInventário prod. terceirosProd. abaixo do estoque mínimoAnálise de saldosProd. acima do estoque máximoArquivos Anexos | Rel. lucratividade p/produto<br>Produtos não movimentados<br>Produtos mais movimentados<br>Prod. por fornec ult. entrada<br>Produto por ordem de desenho<br>Movto. por classificação fiscal<br>Movto. vendas/custo produção<br>Saldo de produtos de terceiros<br>Posição estoque por local em valores |
| G Suporte eletrônico                                                                                                    | P-Produtos K-Produto p/fornec.                                                                                                    | V-Produto p/vendas                                                                                                    |
| Treinamento                                                                                                    | M-Movimento B-Valor produto                                                                                                    | X-Produto p/cliente                                                                                                    |
| Melhorando sua empresa                                                                                                    | E-Previsão movto I-Produto c/foto                                                                                                    | R-Receitas<br>F-Menu Inicial                                                                                                    |
| SUPORTE JOTEC                                                                                                    | TECNICO 14/08/2015 MATE                                                                                                    | NZ                                                                                                    |

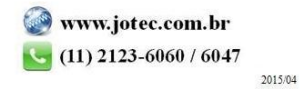

Na tela que será aberta selecione o (1) Tipo de produto e Ordem de impressão (ou deixe como está), informe os (2) filtros para os produtos, que poderão ser feitos com base no Código, Grupo e/ou Localização, (para que traga todos os produtos deixe os campos como estão). Clique no ícone da impressora para emitir o relatório.

| 😸 Produtos acima do estoque máximo - JOTEC - jtetle10 - 0000008 - Mozilla Firefox |                                                                                                    |  |
|-----------------------------------------------------------------------------------|----------------------------------------------------------------------------------------------------|--|
| 172.16.1.28/cgi-bin/jtetle10.exe                                                  |                                                                                                    |  |
|                                                                                   |                                                                                                    |  |
| 1                                                                                 | Tipo de produto     Ordem impressão             Principal          Subordinado          Localização          Localização |  |
| 2                                                                                 | Côdigo         Inicial         Final       zzzzzzzzzzzzzzzzzzzzzzzzzzzzzzzzzzzz                                          |  |

Selecionando a opção gráfica normal – PDF com logotipo, será gerado o relatório o relatório conforme abaixo:

| CODIGO         GRUPO DESCRICAO         LOCALIZACAO UNID.         ESTOQUE ATUAL         ESTOQUE MAXIMO         OTDE EXCEDENTE         VL.EXCEDENTE         VL.X EXCEDENTE           0.00.002         ST         BUCHA DANLY N.32.046.000         PC         993,0000         900,0000         93,0000         676,11         0,00           0.00.003         ST         PINO EXTRATOR DANLY - E10.100.         PC         993,0000         80,00000         9,00000         90,933         0,00           0.00.004         ST         PORCA - T 38.1406         PC         100,00000         900,0000         90,00000         90,933         0,00           0.00.006         ST         PORCA - T REBAIXADA 38.1410         PC         965,00000         900,00000         65,0000         900,00000         648,86         0,00           0.00.006         ST         PERNEIRA DE RASPA         PC         9.900,00000         9.000,00000         64,498,68         0,00           0.00.010         ST         DUCHA JANLY N42,060.000         PC         14.000,00000         4.000,00000         4.64,498,68         0,00           0.00.011         ST         SUPORTE FERR. HFHL-20-48-3T12         PC         60,00000         0,00000         21,00000         1.309,50         0,00           0.                                                                                                    |          |     |                                      |                   |               |                |                |              |                 |
|----------------------------------------------------------------------------------------------------|----------|-----|--------------------------------------|-------------------|---------------|----------------|----------------|--------------|-----------------|
| CODIGO         GRUPO DESCRICAO         LOCALIZACAO UNID.         ESTOQUE ATUAL         ESTOQUE MAXIMO         QTDE.EXCEDENTE         VL.EXCEDENTE         VL.X EXCEDENTE           0.00.002         ST         BUCHA DANLY N.32.046.000         PC         993,0000         900,0000         93,0000         676,11         0,00           0.00.003         ST         PINO EXTRATO DANLY - E10.100.         PC         89,0000         80,0000         9,00000         98,19         0,00           0.00.004         ST         PORCA - T 38.1406         PC         100,0000         900,0000         10,00000         90,93         0,00           0.00.006         ST         PERNEIRA DE RASPA         PC         996,00000         900,00000         65,0000         648,86         0,00           0.00.007         ST         BUCHA DANLY N42.060.000         PC         14.000,00000         10.000,00000         436,498,68         0,00           0.00.010         ST         CORRELATIPO NTRZO - 785 X 200         PC         21,00000         0,00000         21,00000         430,0000         13.09,50         0,00           0.00.012         ST         SUPORTE FERR. HFHL-20-48-3T12         PC         60,00000         0,00000         21,00000         1.309,50         0,00                                                                                                    |          |     |                                      | RELACAO DE P      | RODUTOS ACI   | MA DO ESTO     | QUE MAXIMO     |              |                 |
| 0.00.002         ST         BUCHA DANLY N.32.046.000         PC         993,00000         900,0000         93,00000         676,11         0,00           0.00.003         ST         PINO EXTRATOR DANLY - E10.100.         PC         89,0000         80,00000         9,00000         98,19         0,00           0.00.003         ST         PINO EXTRATOR DANLY - E10.100.         PC         100,00000         80,00000         9,00000         90,933         0,00           0.00.004         ST         PORCA - T 88.1406         PC         100,00000         900,00000         65,0000         900,00000         66,00000         900,00000         648,86         0,00         0,00.0000         55,00000         654,75         0,00         0,00         000,00000         436,498,68         0,00         0,00.0000         436,498,68         0,00         0,00.0000         4,000,00000         436,498,68         0,00         0,00         0,00         12,00000         12,00000         12,00000         12,00000         12,00000         12,00000         12,00000         12,00000         12,00000         12,00000         13,09,50         0,00         0,00           0.00.010         ST         DENNERA DE RASE A200         PC         21,00000         0,000000         21,00000 <t< td=""><td>CODIGO</td><td>GRU</td><td>PO DESCRICAO</td><td>LOCALIZACAO UNID.</td><td>ESTOQUE ATUAL</td><td>ESTOQUE MAXIMO</td><td>QTDE.EXCEDENTE</td><td>VL.EXCEDENTE</td><td>VL. X EXCEDENTE</td></t<> | CODIGO   | GRU | PO DESCRICAO                         | LOCALIZACAO UNID. | ESTOQUE ATUAL | ESTOQUE MAXIMO | QTDE.EXCEDENTE | VL.EXCEDENTE | VL. X EXCEDENTE |
| 0.00.003         ST         PINO EXTRATOR DANLY - E10.100.         PC         89,00000         80,00000         9,00000         96,19         0,00           0.00.004         ST         PORCA - T 38.1406         PC         100,00000         90,00000         10,00000         90,93         0,00           0.00.005         ST         PORCA - T REBAIXADA 38.1410         PC         966,00000         900,00000         65,00000         648,86         0,00           0.00.005         ST         PERNEIRA DE RASPA         PC         9.900,00000         900,00000         654,75         0,00           0.00.007         ST         BUCHA DANLY N42.060.000         PC         14.000,00000         10.000,00000         44.000,00000         46.498,68         0,00           0.00.010         ST         CORREL TPO NTE20-785 X 200         PC         21.00000         0,000000         21.00000         152,67         0,00           0.00.012         ST         SUPORTE FERAL HHL-20-48-3T12         PC         60,00000         0,00000         1.309,50         0,00                                                                                                    | 0.00.002 | ST  | BUCHA DANLY N.32.046.000             | PC                | 993,00000     | 900,00000      | 93,00000       | 676,11       | 0,00            |
| 0.00.004         ST         PORCA - T 38.1406         PC         100,0000         90,0000         10,0000         90,93         0,00           0.00.005         ST         PORCA - T REBAIXADA 38.1410         PC         965,0000         900,0000         65,0000         648,86         0,00           0.00.006         ST         PERNEIRA DE RASPA         PC         9.900,0000         9.000,0000         654,75         0,00           0.00.007         ST         BUCHA DANLY N42,060,000         PC         14.000,00000         4.000,00000         436.498,68         0,00           0.00.010         ST         CORREIA TIPO NTR20 - 785 X 200         PC         21,00000         0,000000         152,67         0,00           0.00.012         ST         SUPORTE FERR. HFHL-20-48-3T12         PC         60,00000         0,00000         60,00000         1.309,50         0,00                                                                                                    | 0.00.003 | ST  | PINO EXTRATOR DANLY - E10.100.       | PC                | 89,00000      | 80,00000       | 9,00000        | 98,19        | 0,00            |
| 0.00.005         ST         PORCA - T REBAIXADA 38.1410         PC         965,00000         900,00000         65,00000         648,86         0,00           0.00.006         ST         PERNEIRA DE RASPA         PC         9.900,00000         900,00000         900,00000         654,75         0,00           0.00.007         ST         BUCHA DANLY N42,060,000         PC         14.000,00000         10.000,00000         436.498,68         0,00           0.00.010         ST         CORREIA TIPO NTR20 - 785 X 200         PC         21,00000         0,00000         21,00000         152,67         0,00           0.00.012         ST         SUPORTE FERR. HFHL-20-48-3T12         PC         60,00000         0,00000         60,00000         1.309,50         0,00                                                                                                    | 0.00.004 | ST  | PORCA - T 38.1406                    | PC                | 100,00000     | 90,00000       | 10,00000       | 90,93        | 0,00            |
| 0.00.006         ST         PERNEIRA DE RASPA         PC         9.900,00000         9.000,00000         900,00000         654,75         0.00           0.00.007         ST         BUCHA DANLY N42.060.000         PC         14.000,00000         4.000,00000         436.498,68         0,00           0.00.010         ST         CORRELA TPO NTR20 -785 X 200         PC         21,00000         0,00000         21,00000         152,67         0,00           0.00.012         ST         SUPORTE FERR. HFHL-20-48-3T12         PC         60,00000         0,00000         1.309,50         0,00           TO TAL GERAL ====================================                                                                                                    | 0.00.005 | ST  | PORCA - T REBAIXADA 38.1410          | PC                | 965,00000     | 900,00000      | 65,00000       | 648,86       | 0,00            |
| 0.00.007         ST         BUCHA DANLY N42.060.000         PC         14.000,00000         10.000,00000         4.000,00000         436.498,68         0,00           0.00.010         ST         CORREIA TIPO NTR20 - 785 X 200         PC         21,00000         0,00000         21,00000         152,67         0,00           0.00.012         ST         SUPORTE FERR. HFHL-20-48-3T12         PC         60,00000         0,00000         60,00000         1.309,50         0,00           TO TAL GERAL ====================================                                                                                                    | 0.00.006 | ST  | PERNEIRA DE RASPA                    | PC                | 9.900,00000   | 9.000,00000    | 900,00000      | 654,75       | 0,00            |
| 0.00.010         ST         CORRELA TIPO NTR20 - 785 X 200         PC         21,00000         0,0000         21,00000         152,67         0,00           0.00.012         ST         SUPORTE FERR. HFHL-20-48-3T12         PC         60,00000         0,00000         60,00000         1.309,50         0,00           TOTAL GERAL =====>                                                                                                    | 0.00.007 | ST  | BUCHA DANLY N42.060.000              | PC                | 14.000,00000  | 10.000,00000   | 4.000,00000    | 436.498,68   | 0,00            |
| 0.00.012 ST SUPORTE FERR. HFHL-20-48-3T12 PC 60,0000 0,0000 60,0000 1.309,50 0,00<br>TOTAL GERAL ====================================                                                                                                    | 0.00.010 | ST  | CORREIA TIPO NTR20 - 785 X 200       | PC                | 21,00000      | 0,00000        | 21,00000       | 152,67       | 0,00            |
| TOTAL GERAL                                                                                                    | 0.00.012 | ST  | SUPORTE FERR. HFHL-20-48-3T12        | PC                | 60,00000      | 0,00000        | 60,00000       | 1.309,50     | 0,00            |
|                                                                                                    |          | то  | TAL GERAL ========================== | ====>             |               |                |                | 440.129,69   | 0,00            |

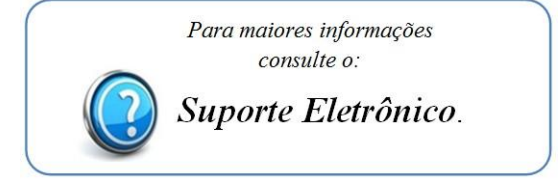